オフィス宅ふあいる便®

# ファイル送信API利用開始手順概要

Ver 1.1.0

株式会社オージス総研

<<目次>>

- 1. システム管理者手順
  - 1.1. 事前確認
  - 1.2. API トークンの発行
- 2. 一般利用者手順
  - 2.1. メールの受信
  - 2.2. トークンの取得

#### 1.1 事前確認

1. 管理者画面にアクセスし、「システム設定」―「パラメータ」を表示する。

| こうオフィスをふめいる使"              |                          |                                              | ログイン履歴 | <b>O</b> trバスワード変更 | ▲ログアウト |
|----------------------------|--------------------------|----------------------------------------------|--------|--------------------|--------|
| 設定<br>■225 多要素認証(MFA)      | パラメータ                    |                                              |        |                    |        |
| アカウント設定                    | ₩ ファイル送信同報数の上限値          | 10                                           |        |                    |        |
| 🌉 アカウント管理                  | 🚧 送信ファイルの合計サイズ上服値(MByte) | 10000                                        |        |                    |        |
| ■ パスワードボリシー                | ₩ 送信ファイルの合計数上限値          | 10                                           |        |                    |        |
| 141 // JX-9                | ₩ 送信ファイルのダウンロード可能回数 (回)  | a.                                           |        |                    |        |
| ┿┿ メールテンプレート設定             | ※通送信ファイルのダウンロード可能問題(日)   |                                              |        |                    |        |
| 0==                        |                          | 5                                            |        |                    |        |
| ▲シングルサインオン                 | アトレス酸の保存期間               | ■ 130-10                                     |        |                    |        |
|                            |                          |                                              |        |                    |        |
| 契約                         |                          |                                              |        |                    |        |
| 篇词示一覧                      | ログイン通知                   | ☑ 常に通知する チェックを外すと朝留と同環境からのログインは通知しません。       |        |                    |        |
| <b>王</b> 解約                | APIトークン(一般ユーザ向け)の有効期限(日) | 90                                           |        |                    |        |
| その他                        |                          |                                              |        |                    |        |
| ■ 1414 ノアコル制隊<br>山 ダッシュボード |                          | 20                                           |        |                    |        |
| ■お問い合わせ                    |                          |                                              |        |                    |        |
| ロオンラインヘルプ                  |                          | © 2020 OGIS-RI Co.,Ltd. Terms Privacy Cookie |        |                    |        |

- 2. 「APIトークン(一般ユーザ向け)の有効期限(日)」の値に、発行する APIトークンの有効期限を設 定する。
- APIトークンの有効期限は発行後に変更することはできないため、発行する前にこの画面で適切な期間 を設定してから発行すること。
   期間を変更した場合、変更前のトークンの有効期間には影響はなく、変更後に発行したトークンに対し て有効となる。
- 4. トークンの有効期限が過ぎた場合トークンを再利用することはできないので、再度発行する必要がある。

### 1.2 API トークンの発行

1. 管理者画面にアクセスし、「アカウント設定」―「アカウント管理」を表示する。

| パスワードボリシー   |           |              |         |           |         |      |
|-------------|-----------|--------------|---------|-----------|---------|------|
| ステム設定       |           | _            |         |           | 1FJ     | -167 |
| パラメータ       | すべて選択     |              |         |           |         |      |
| メールテンプレート設定 | 10 ¥ 件表示  |              |         |           | 8       | i:   |
|             |           |              |         |           |         |      |
| APIトークン管理   | 選択        | ログインID 🔺     | 氏名 🗘    | メールアドレス 🗘 | : 権限 ≎  | 操作   |
| 設定          |           | admin1       | システム管理者 |           | システム管理者 | 更新   |
| ドメイン        |           |              |         |           |         | _    |
| 送信許可ドメイン    |           | gaibuuser001 | 外部ユーザ   |           | 一般利用者   | 更新   |
| 一時利用者禁止ドメイン |           | user1        | 一般ユーザ   |           | 一般利用者   | 更新   |
| IPアドレス制限    |           |              |         |           | I       |      |
|             | 3件中1から3まう | で表示          |         |           |         | 前 1  |

2. APIトークンを発行したいアカウントを選択し、「APIトークン発行(一括)」ボタンをクリックする。

| 802<br>多要素認証 (MFA) | アカウント     | 一覧                  |                    |                    |            |           |
|--------------------|-----------|---------------------|--------------------|--------------------|------------|-----------|
| アカウント設定            |           |                     |                    |                    |            |           |
| 👱 アカウント管理          | ◎瀰権限 🔽 一時 | 利用者 🔽 一般利用者 🛃 監査者 🚦 | 2 ユーザ管理者 🛃 システム管理者 | アカウントロック状態 💿 アンロック |            | R         |
|                    |           |                     |                    |                    |            | 45 000 TH |
| ィステム設定             |           | _                   |                    |                    |            | 作成一括管理    |
| ₩パラメータ             | すべて選択     |                     |                    |                    |            |           |
| ↓ ×ールテンプレート設定      | 10 ¥ 件表示  |                     |                    |                    |            | 検索:       |
| 0==                |           |                     |                    |                    |            |           |
| APIトークン管理          | 選択        | ログインID 🔺            | 氏名 ♀               | メールアドレス 🗘          | 権限 ≎       | 操作        |
| 限設定                |           | admin1              | システム管理者            |                    | システム管理者    | 更新        |
| ドメイン               |           |                     |                    |                    |            |           |
| ▶ 送信許可ドメイン         |           | gaibuuser001        | 外部ユーザ              |                    | 一般利用者      | 更新        |
| ●一時利用者禁止ドメイン       |           | user1               | 一般ユーザ              |                    | 一般利用者      | 更新        |
| ■IPアドレス制限          |           |                     |                    |                    |            |           |
| 知設定                | 3件中1から3まで | 2表示                 |                    |                    |            | 前 1       |
| ● アラート通知#システム      | すべて選択     |                     |                    |                    |            |           |
| ▶ アラート通知#ファイル送信    |           |                     |                    |                    |            | _         |
| インフォメーション          |           | 削除(一                | ·括) PV             | /再発行(一括) API       | トークン発行(一括) |           |

3. 確認画面で、「はい」をクリックして発行を完了する。

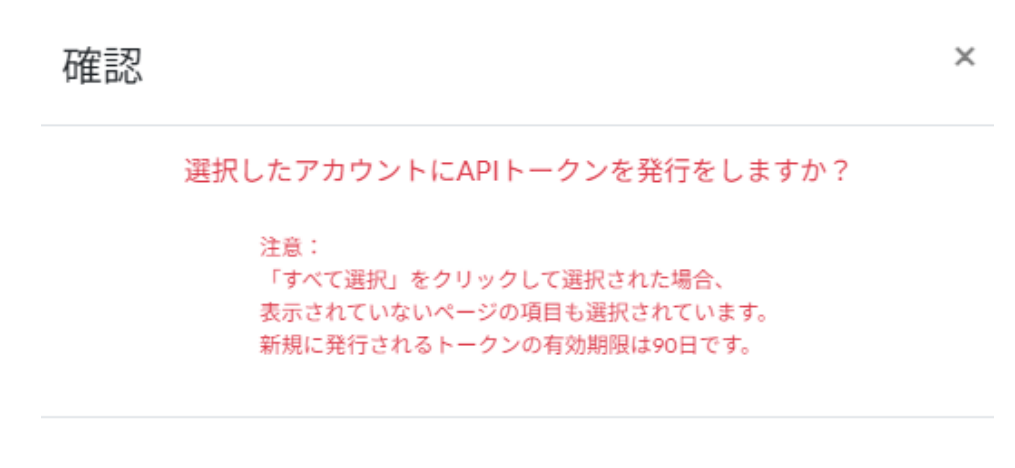

いいえ はい

## 2. 一般利用者手順

### 2.1 メールの受信

1. 管理者がトークンを発行すると、下記のようなメールが届く。

件名: 【オフィス宅ふぁいる便】 APIトークン発行のお知らせ 本文:

@@@@@さま
 オフィス宅ふぁいる便のAPIを利用するためのトークンが発行されました。
 トークンの有効期限は取得してから@@日間です。
 下記のURLから発行されたトークンを取得できます。
 https://[契約ID].oft.ogis-ri.jp/userapitoken/manage?form
 ※トークンはYYYY-MM-DD HH:mm:ssまでに取得してください。
 ※「オフィス宅ふぁいる便」より自動送信されたメールです。
 こちらのメールアドレスに返信することはできません。

### 2.2 トークンの取得

1. オフィス宅ふぁいる便画面にアクセスし、「設定」—「APIトークン」を表示する。

| 設定                     |                                                                                             |
|------------------------|---------------------------------------------------------------------------------------------|
| <b>12</b> 多要素認証(M F A) | APIトークン                                                                                     |
| APIトークン                | アクセストークンの取得                                                                                 |
| ファイル送信                 | ・トークンは取得後から90日間有効です。                                                                        |
| ▶ファイル送信                | <ul> <li>トークンは一度しか表示されませんのでご注意ください。</li> <li>トークンを再取得した場合、現在利用中のトークンは利用できなくなります。</li> </ul> |
| <b>ス</b> アップロードURL発行   | 「トークンを取得する」ボタンは 2023-07-07 11:23:17 まで有効です。                                                 |
| アドレス帳                  | トークンを取得する                                                                                   |
| 😓 一時利用者作成              | アクセストークンの利用状況                                                                               |
| 🜷 一時利用者一覧              | 現在利用中のトークンはありません。                                                                           |
| 取消                     |                                                                                             |
| ▶ ファイル送信取消             |                                                                                             |
| ▼ アップロードURL取消          |                                                                                             |

2. 「トークンを取得する」ボタンをクリックすると、確認画面が表示されるので、「はい」をクリックする。

| 確認 |                  |          | × |
|----|------------------|----------|---|
|    | トークンを取得          | 寻しますか?   |   |
|    | 注意:<br>トークンは一度しか | 表示されません。 |   |
|    | いいえ              | はい       |   |

3. 発行されたトークンが表示されるので、「クリップボードへコピー」をクリックし、テキストエディタ 等にアクセストークンをペーストして保管する。画面を遷移したり閉じた場合、**再度アクセストークン** を確認することはできないので、必ず保管すること。

| 設定            |                              |                                                                                                    |
|---------------|------------------------------|----------------------------------------------------------------------------------------------------|
| ●要素認証(MFA)    | アクセストークン発行                   |                                                                                                    |
| ΑΡΙΝ-ΦΣ       | アクセストークンは東表示されません。           |                                                                                                    |
| ファイル送信        | S S EXT S S MASSING TO A CON |                                                                                                    |
| ▶ファイル送信       | アクセストークン                     |                                                                                                    |
| 📮 アップロードURL発行 |                              | Approximation and the second second second second second second second second second second second second second                                                                                                    |
| アドレス帳         |                              | Receipt constructions and an end of the second second                                                                                                    |
| 💂 一時利用者作成     |                              | The off is also in the second second second second in the second second s                                                                                                    |
| ▶ 一時利用者一覧     |                              | (1) S. F. Construction of the second state of the second state |
| 取消            |                              | <ul> <li>The start game is a constrained and a start game is a start game in the start game is a start game.</li> </ul>                                                                                                    |
| 🗙 ファイル送信取消    |                              |                                                                                                    |
| 🗙 アップロードURL取消 |                              |                                                                                                    |
| 再送            |                              |                                                                                                    |
| 🔲 ファイル送信再送    |                              |                                                                                                    |
| 履歴            |                              |                                                                                                    |
| ■ ファイル送信履歴    |                              |                                                                                                    |
| ■ アップロードURL履歴 |                              | 戻る クリップボードヘコピー                                                                                                    |

4. 「戻る」ボタンをクリックすると APIトークンの画面が表示され、今取得したアクセストークンの有効 期限が確認できる。

| 設定                   |                                                       |
|----------------------|-------------------------------------------------------|
| 🛐 多要素認証(M F A)       | APIトークン                                               |
| APIトークン              | アクセストークンの取得                                           |
| ファイル送信               | 取得できません。                                              |
| ▶ファイル送信              | アクセストークンの利用状況                                         |
| <b>マ</b> アップロードURL発行 | 以下のトークンを利用中です。                                        |
| 📔 アドレス帳              | 利用開始日時: 2023-07-06 14:06:06 有効期限: 2023-10-04 14:06:06 |
| 💂 一時利用者作成            |                                                       |
| 🜷 一時利用者一覧            |                                                       |